## Manual For Escort Teachers Portal.

- 1. Entering address of the portal.
  - Open the Internet Browser.
  - Enter the address "<u>http://117.239.183.208/adventurecamp2023/</u>" into the address bar of the Browser.
  - Press Enter.

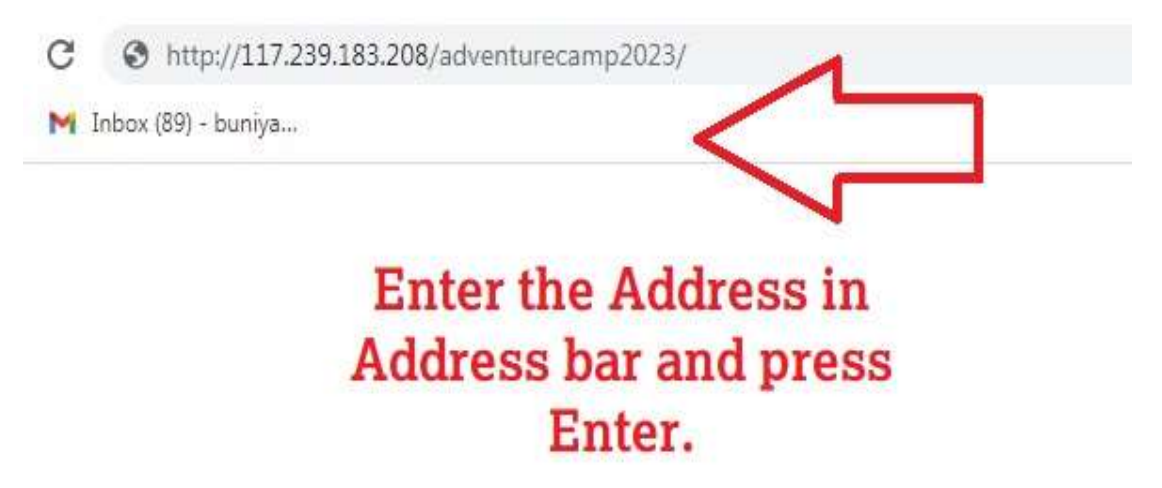

- 2. Login by School MIS username and Password.
  - After entering into portal some instructions will appear. Read those instructions carefully and click on the accepted button.

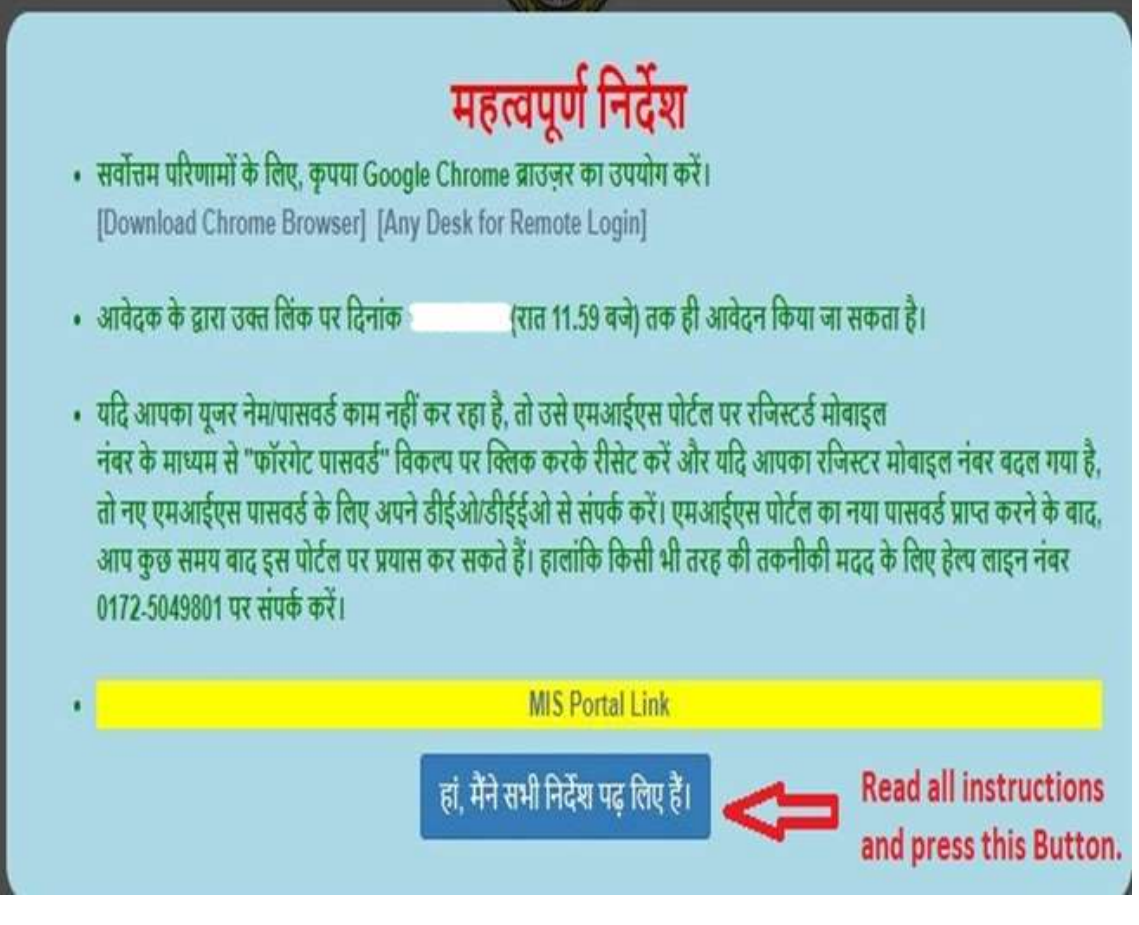

- A new Login page will appear.
- Enter the School MIS Username.
- Enter the School MIS Password.
- Click on Submit Button.

|            | ent of School Edu<br>Ication for adventure cam | LCation Haryana              |
|------------|------------------------------------------------|------------------------------|
| APPLICABLE | FOR STUDENTS OF 9TH TO 12T                     | H (ONLY GOVT. SCHOOLS)       |
| NOTICE/ GU | IDELINES/ USER MANUAL (HOW                     | V TO UPLOAD THE DATA)        |
| Plea       | se use your School MIS UserNar                 | me and Password              |
|            | Already Registered User o                      | n MIS                        |
|            | MIS UserName                                   | Enter School MIS<br>UserName |
|            | MIS Password                                   | Enter School MIS<br>Password |

- 3. Dashboard of the School.
  - After clicking on Submit button School Dashboard will appear.
  - Now click on Entry Form Escort Teacher.

| Entry Form Class 9th to 10th                   | SC                  | HOOL LEVEL DASHBORD |
|------------------------------------------------|---------------------|---------------------|
| Entry Form Class 11th to 12th [SCHOOL DETAILS] |                     |                     |
| Entry Form Escort Teachers                     | School Code (MIS) : |                     |
|                                                | UDISE Code :        |                     |
| 4                                              | School Type :       |                     |
|                                                | School Name :       | ·                   |
|                                                | School Address :    |                     |
| Click on this Button                           | School PIN Code :   |                     |
|                                                | School District :   |                     |

- **4.** Filling Details of Escort Teacher.
  - After Clicking the "Entry Form Escort Teachers" Teachers details page will appear.
  - Now Enter the "Employee Id" of the teacher in first column.
  - Click "Search Record" Button.

|   | the Escort Teacher.       |                     |
|---|---------------------------|---------------------|
| v | Π                         |                     |
| т | EACHER DETAILS            |                     |
|   | Employee Id :             | Search Record       |
|   | EMPLOYEE NAME :           | Click on this Butto |
|   | DESIGNATION :             |                     |
|   | MOBILE NO. :              |                     |
|   | GENDER :                  |                     |
|   | Current Place of Posting: |                     |

- After searching Employee Id of the teacher a form will to enter 5 academic year data will appear.
- Click on "Click here to Entry" button to enter the data of that particular Academic Year.

| ashboard/Update Record |                           | REGISTRATION FORM FOR ESCORT TEACHERS |
|------------------------|---------------------------|---------------------------------------|
|                        |                           |                                       |
| v                      | TEACHER DETAILS           |                                       |
|                        | Employee Id :             | Search Record                         |
|                        | EMPLOYEE NAME :           | Click to output data of a             |
|                        | DESIGNATION :             | particular Academic                   |
|                        | MOBILE NO. :              | Year.                                 |
|                        | GENDER :                  |                                       |
|                        | Current Place of Posting: | V                                     |
|                        | Academic Year 2017-2018   | Click here for entry                  |
|                        | Academic Year 2018-2019   | Click here for entry                  |
|                        | Academic Year 2019-2020   | Click here for entry                  |
|                        | Academic Year 2020-2021   | Click here for entry                  |
|                        | Academic Year 2021-2022   | Click here for entry                  |

#### 5. Entering Academic Year wise data of the Teacher.

• After pressing click "here for entry" button a form will appear.

|                                                                                                    | REGISTRATION FORM FOR E                                                                                                    | SCORT TEACHERS (ENTRY FOR                                                                                                    | R THE YEAR 2018-19)                                                                                                    |                                                                                                    |
|----------------------------------------------------------------------------------------------------|----------------------------------------------------------------------------------------------------|----------------------------------------------------------------------------------------------------|----------------------------------------------------------------------------------------------------|----------------------------------------------------------------------------------------------------|
| En                                                                                                    | nployee ld : 39122                                                                                                    |                                                                                                    |                                                                                                    |                                                                                                    |
| INT [1] Academic Excellence -Board/Non-Board Classe                                                                                                    | s Performance                                                                                                    |                                                                                                    |                                                                                                    |                                                                                                    |
| Select Pass Percentage for Class 9th                                                                                                    | Select Pass Percentage for Class 10                                                                                                    | Oth Select Pass Perce                                                                                                    | entage for Class 11th                                                                                                    | Select Pass Percentage for Class 12th                                                                                                    |
| -Select %- 🗸                                                                                                    | -Select %- 🗸                                                                                                    | -Sel                                                                                                    | ect %- 🗸                                                                                                    | -Select %- 🗸                                                                                                    |
|                                                                                                    |                                                                                                    | Submit                                                                                                    |                                                                                                    |                                                                                                    |
|                                                                                                    |                                                                                                    |                                                                                                    |                                                                                                    |                                                                                                    |
| INT [2] Achievement in any State/National Level Comp<br>Activity/Event                                                                                                    | etition organized under the directions of the Dep<br>Select Position for National                                                                                                    | artment<br>Select Position for State                                                                                                    | Select Position for District                                                                                                    | Select Position for Block                                                                                                    |
| INT [2] Achievement in any State/National Level Comp<br>Activity/Event<br>School Beautification Award                                                                                      | etition organized under the directions of the Dep Select Position for NationalPosition V Upload File                                                                                                    | Select Position for State                                                                                                    | Select Position for District                                                                                                    | Select Position for Block                                                                                                    |
| INT [2] Achievement in any State/National Level Comp<br>Activity/Event<br>School Beautification Award<br>Cultural Fest                                                                     | etition organized under the directions of the Dep<br>Select Position for National<br>-Position- V Upload File<br>-Position- V Upload File                                                                                                    | artment Select Position for State -Position                                                                                                    | Select Position for District                                                                                                    | Select Position for Block -PositionPosition- Upload File -Position- Upload File                                                                                                    |
| INT [2] Achievement in any State/National Level Comp<br>Activity/Event<br>School Beautification Award<br>Cultural Fest<br>Legal Literacy                                                   | etition organized under the directions of the Dep<br>Select Position for National<br>-Position- V Upload File<br>-Position- V Upload File<br>-Position- V Upload File                                                                                                    | artment Select Position for State Position  V Upload File Position  V Upload File Position  V Upload File                                                                                                    | Select Position for District          Position- ∨         Uplead File          Position- ∨         Uplead File          Position- ∨         Uplead File                                          | Select Position for Block<br>Position                                                                                                    |
| INT [2] Achievement in any State/National Level Comp<br>Activity/Event<br>School Beautification Award<br>Cultural Fest<br>Legal Literacy<br>Quiz                                           | etition organized under the directions of the Dep<br>Select Position for National<br>-Position- V Upload File<br>-Position- V Upload File<br>-Position- V Upload File                                                                                                    | artment           Select Position for State          Position_v         Upload File          Position_v         Upload File          Position_v         Upload File          Position_v         Upload File                                                                                                    | Select Position for District          Position- v         Uptoad File          Position- v         Uptoad File          Position- v         Uptoad File          Position- v         Uptoad File | Select Position for Block          Position-v         Upload File          Position-v         Upload File          Position-v         Upload File          Position-v         Upload File                                                                                                    |
| INT [2] Achievement in any State/National Level Comp<br>Activity/Event<br>School Beautification Award<br>Cultural Fest<br>Legal Literacy<br>Quiz<br>Kala Utsav                             | etition organized under the directions of the Dep<br>Select Position for National<br>-Position V Upload File<br>-Position Upload File<br>-Position V Upload File<br>-Position V Upload File                                                                                           | artment Select Position for State -Position- Upload File -Position- Upload File -Position- Upload File -Position- Upload File -Position- Upload File -Position- Upload File -Position- Upload File -Position- Upload File                                                                                                    | Select Position for District          Position                                                                                                    | Select Position for Block          Position- v         Upload File          Position- v         Upload File          Position- v         Upload File          Position- v         Upload File          Position- v         Upload File          Position- v         Upload File                                                                                               |
| INT [2] Achievement in any State/National Level Comp<br>Activity/Event<br>School Beautification Award<br>Cultural Fest<br>Legal Literacy<br>Quiz<br>Kala Utsav<br>Bal Rang                 | etition organized under the directions of the Dep<br>Select Position for National<br>-Position- V Upload File<br>-Position- V Upload File<br>-Position- V Upload File<br>-Position- V Upload File<br>-Position- V Upload File                                                         | artment Select Position for State -Position- Upload File -Position- Upload File -Position- | Select Position for District          Position                                                                                                    | Select Position for Block       -Position-v     Upload File      Position-v     Upload File      Position-v     Upload File      Position-v     Upload File      Position-v     Upload File      Position-v     Upload File      Position-v     Upload File                                                                                                    |
| INT [2] Achievement in any State/National Level Comp<br>Activity/Event<br>School Beautification Award<br>Cultural Fest<br>Legal Literacy<br>Quiz<br>Kala Utsav<br>Bal Rang<br>Science Fair | etition organized under the directions of the Dep<br>Select Position for National<br>-Position- V Upload File<br>-Position- V Upload File<br>-Position- V Upload File<br>-Position- V Upload File<br>-Position- V Upload File<br>-Position- V Upload File<br>-Position- V Upload File | Select Position for State                                                                                                    | Select Position for District          Position                                                                                                    | Select Position for Block       -Position-V     Upload File       -Position-V     Upload File       -Position-V     Upload File       -Position-V     Upload File       -Position-V     Upload File       -Position-V     Upload File       -Position-V     Upload File       -Position-V     Upload File       -Position-V     Upload File       -Position-V     Upload File |

- The form contains 3 points.
- In first point fill the percentage of Board/Non-Board Classes from dropdown menu.
- Now click on "Submit" Button.
- In Point 2 fill achievement in District/state/ National Level.
- Select achievement Position from dropdown menu. (As Shown below)
- Now click on "upload file" Button and upload certificate of the achievement (as shown below)
- Fill all details and click on "Submit" Button.

**REGISTRATION FORM FOR ESCORT TEACHERS (ENTRY FOR THE YEAR 2018-19)** 

| Empl                                                 | oyee ld : 39122                       |                                       |                                       |
|------------------------------------------------------|---------------------------------------|---------------------------------------|---------------------------------------|
| T [1] Academic Excellence -Board/Non-Board Classes P | erformance                            |                                       |                                       |
| Select Pass Percentage for Class 9th                 | Select Pass Percentage for Class 10th | Select Pass Percentage for Class 11th | Select Pass Percentage for Class 12th |
| -Select %- 🗸                                         | -Select %- ¥                          | -Select %- 🗸                          | -Select %- V                          |
|                                                      | Select Pass percentage of classes.    | omit 🦛 Press Submit Button.           |                                       |

| Activit                        | ty/Event                 | Select     | Position for National   | Sele        | ct Position for State | Select Position for District | Sele       | ct Position for Block |
|--------------------------------|--------------------------|------------|-------------------------|-------------|-----------------------|------------------------------|------------|-----------------------|
| I. School Beautification Award | ⇒                        | Position 🗸 | Upload File 🖕           | Position 🗸  | Upload File           | Position V Upload File       | Position 🗸 | Upload File           |
| 2. Cultural Fest               | Click on Position Button | Position 🗸 | Upload File Click on Up | -Position Y | Upload File           | Position V Upload File       | Position 🗸 | Upload File           |
| 8. Legal Literacy              | and select position or   | Position 🗸 | Upload File Button.     | Position 🗸  | Upload File           | Position V Upload File       | Position 🗸 | Upload File           |
| . Quiz                         | None.                    | Position 🗸 | Upload File             | Position 🗸  | Upload File           | Position V Upload File       | Position 🗸 | Upload File           |
| . Kala Utsav                   |                          | Position 🗸 | Upload File             | Position 🗸  | Upload File           | Position 🗸 Upload File       | Position 🗸 | Upload File           |
| . Bal Rang                     |                          | Position 🗸 | Upload File             | Position ¥  | Upload File           | Position 🗸 Upload File       | Position 🗸 | Upload File           |
| . Science Fair                 |                          | Position 🗸 | Upload File             | Position ¥  | Upload File           | Position V Upload File       | Position 🗸 | Upload File           |
| J. Geeta Jayanti               |                          | Position 🗸 | Upload File             | Position 🗸  | Upload File           | Position V Upload File       | Position 🗸 | Upload File           |

|                                | Activity/Event   | Select Position for Nationa |             |  |  |
|--------------------------------|------------------|-----------------------------|-------------|--|--|
| 1. School Beautification Award |                  | Position 🗸                  | Upload File |  |  |
| 2. Cultural Fest               | Dropdown Menu of | -Position-<br>1st           | Upload File |  |  |
| 3. Legal Literacy              | Position.        | 2nd ard                     | Upload File |  |  |
| 4. Quiz                        |                  | None                        | Upload File |  |  |
| 5. Kala Utsav                  |                  | Position 🗸                  | Upload File |  |  |
| 6. Bal Rang                    |                  | Position 🗸                  | Upload File |  |  |
| 7. Science Fair                |                  | Position 🗸                  | Upload File |  |  |
| 8. Geeta Jayanti               |                  | Position 🗸                  | Upload File |  |  |

#### 6. Uploading Certificate of Achievements.

- For uploading Certificates of Achievements.
- Click on upload file button.
- A popup windows will appear.
- Now press "choose file" button.
- Upload certificate PDF file upto 200 KB.
- Press "Upload File" Button.

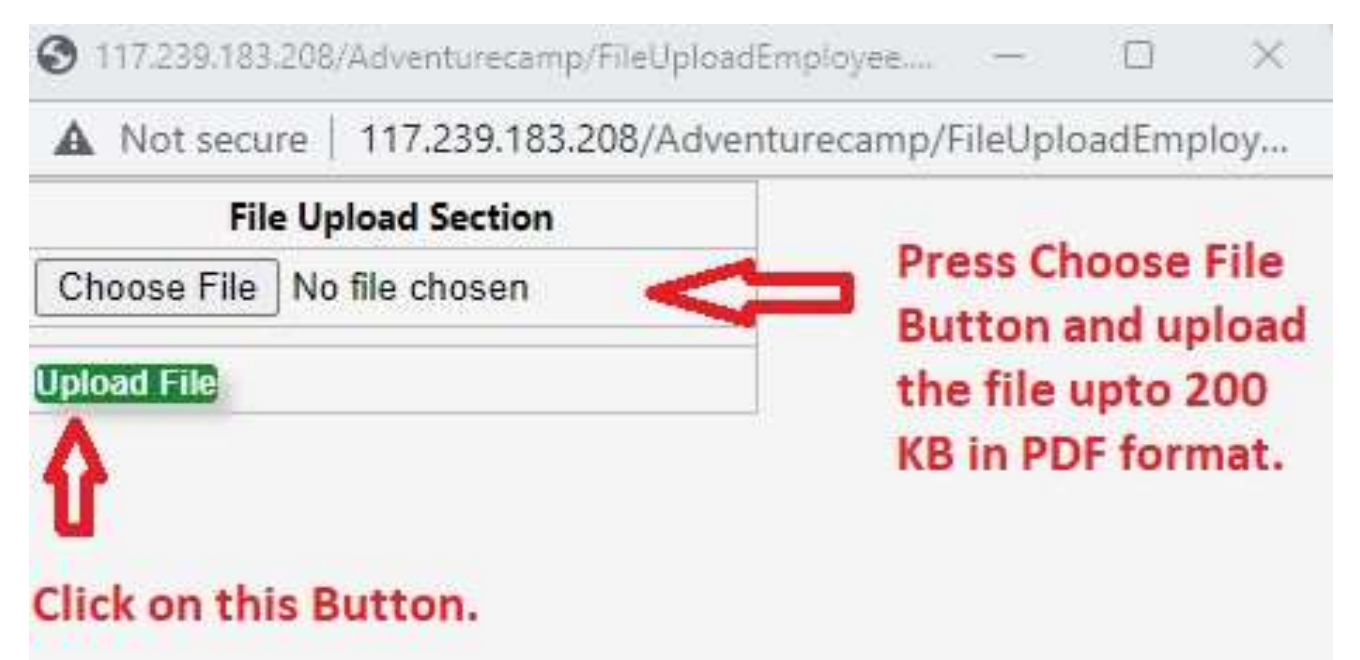

### 7. Declaration and Saving Data.

- Similarly fill the details of Point 3
- Now click on Declaration.
- Pres "Save" Button.

| 10. Ek Bharat Shreshtha Bharat |                    | None | V |
|--------------------------------|--------------------|------|---|
| 11. Career Guidance Mela       |                    | None | v |
|                                | Submit Entry Saved |      | 8 |

| Point [4] [DECLERATION BY CONCERNED SCHOOL HEAD]            |                                                   |
|-------------------------------------------------------------|---------------------------------------------------|
| • IT IS CERTIFIED THAT THE ABOVE SAID INFORMATION, PROVIDED | BY ME IS TRUE AND CORRECT TO BEST OF MY KNOWLEDGE |
| Ŷ                                                           | Press Save Button.                                |
| Click on Declaration Box.                                   | Save 🔁                                            |

- 8. Viewing Saved Data.
  - Similarly Fill Other Academic Year data.
  - The saved data will be shown on the Dashboard of the School.

| Entry Form Class 9th to 10th  |                          |                                              |                         | S                                                                        | CHOOL LEVEL DA             | SHBORD                            |                              |                              |                              |                 |
|-------------------------------|--------------------------|----------------------------------------------|-------------------------|--------------------------------------------------------------------------|----------------------------|-----------------------------------|------------------------------|------------------------------|------------------------------|-----------------|
| Entry Form Class 11th to 12th | [SCHOOL DETAILS]         |                                              |                         |                                                                          |                            |                                   |                              |                              |                              |                 |
| Entry Form Escort Teachers    |                          |                                              |                         | School Code (MIS): 300                                                   |                            |                                   |                              |                              |                              |                 |
|                               | UDISE Code : 06110100503 |                                              |                         |                                                                          |                            |                                   |                              |                              |                              |                 |
|                               |                          |                                              |                         | School Type : Mide                                                       | le                         |                                   |                              |                              |                              |                 |
|                               |                          |                                              |                         | School Name : Gov                                                        | ernment Middle School Bhan | gu                                |                              |                              |                              |                 |
|                               |                          |                                              |                         | School Address : Bha                                                     | ngu                        |                                   |                              |                              |                              |                 |
| STUE                          |                          |                                              |                         | School PIN Code: 125                                                     | 77                         |                                   |                              |                              |                              |                 |
|                               |                          |                                              |                         | School District : Sirs                                                   | 1                          |                                   |                              |                              |                              |                 |
|                               | STUDENT DETAILS          | Class S                                      | tudent SRN              | StudentName                                                              | StudentFatherName          | StudentD                          | OB S                         | tudentGender                 | EntryDate                    | Update          |
|                               | SuudentAdundi            |                                              |                         |                                                                          |                            |                                   |                              |                              |                              |                 |
|                               | TEACHER DETAILS          |                                              | 1                       | Saved Data of Teachers                                                   |                            |                                   |                              |                              |                              |                 |
|                               | TEACHER DETAILS          | Employee Designation                         | Employee Gend w         | Saved Data of Teachers<br>Current Place                                  | Statu                      | Entry done in 2017-18             | Entry done in 2018-19        | Entry done in 2019-20        | Entry done in 2020-21        | Entry done in 1 |
|                               | TEACHER DETAILS          | Employee Designation<br>TGT/Master (Punjabi) | Employee Gend v<br>Male | Saved Data of Teachers<br>Current Place<br>Government Midde School Bharn | ylBaragudha]Sirsa Submit   | s Entry done in 2017-18<br>ed yes | Entry done in 2018-19<br>yes | Entry done in 2019-20<br>yes | Entry done in 2020-21<br>yes | Entry done in J |

# USER Manual for Adventure Camp portal.

Step: 1 Entering Address of the portal.

- Open Internet Browser in your Computer.
- Enter the address "<u>http://117.239.183.208/adventurecamp2023/</u>" in address bar of the browser.
- Press Enter.

C S http://117.239.183.208/adventurecamp2023/

M Inbox (89) - buniya...

Enter the Address in Address bar and press Enter.

Step: 2 Enter School MIS Username and Password on portal.

• Read all instructions and click on the accepted button.

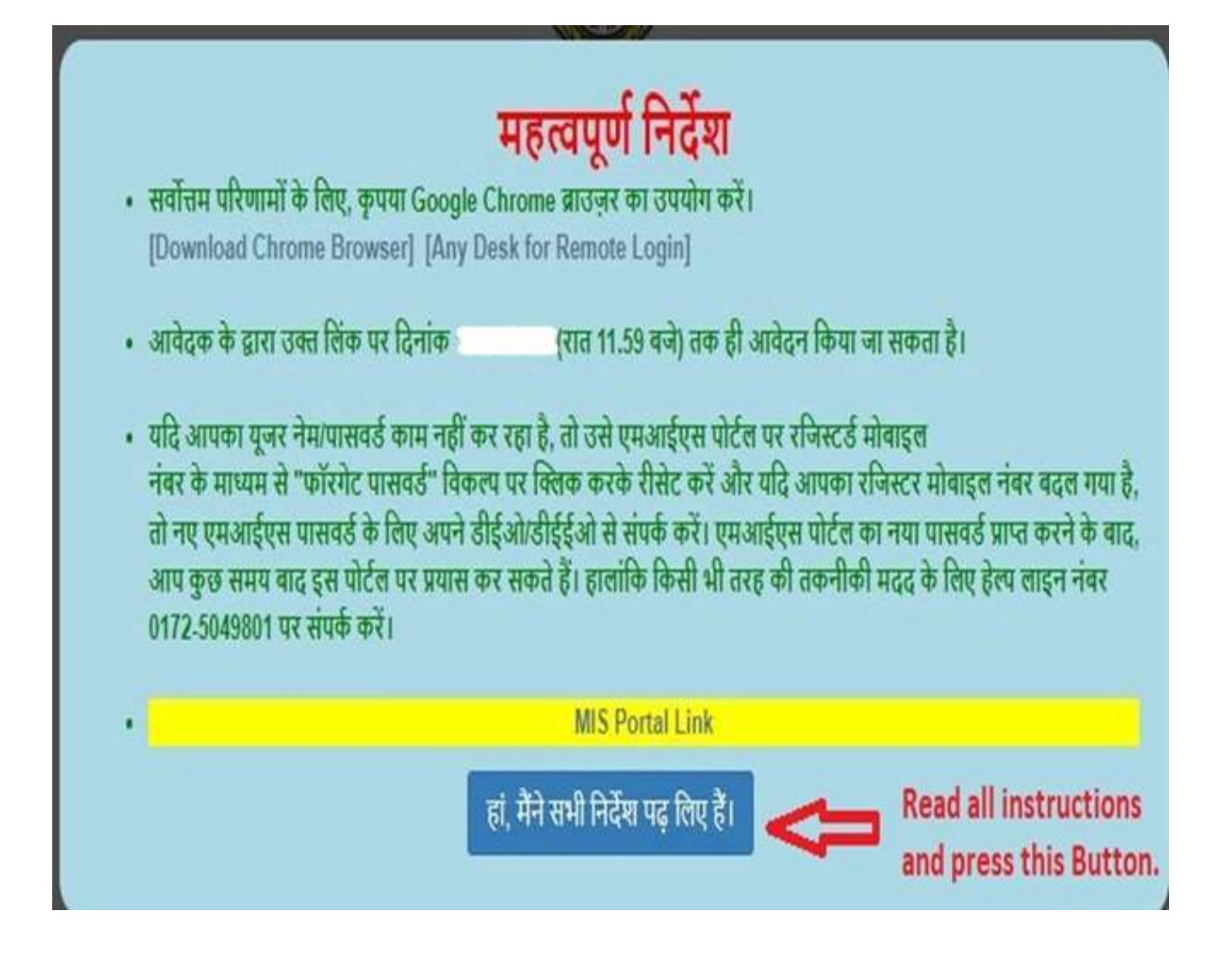

- Screen to enter MIS Username and MIS Password will appear.
- Enter School MIS username.
- Enter School MIS Password.
- Now click on Enter Button.

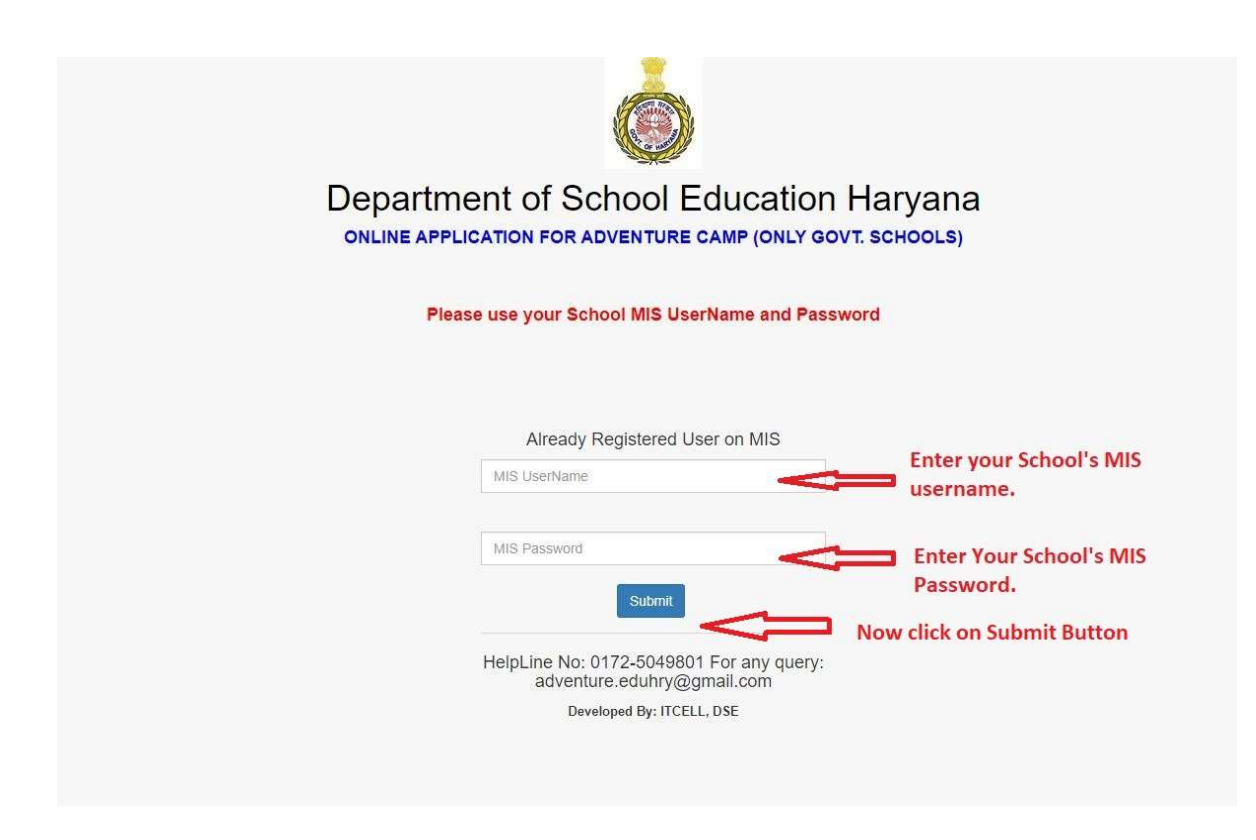

Step: 3 Dashboard of the School.

• After clicking Submit Button Dashboard of the school will appear with details of your School.

| to 10th                       |                                                                                                    |                                                                                          |                                                                                   | SCI                                                                                                    | HOOL LEVEL DASHBO                                                                                                    | ORD                                                                                                    |                                                               |                                                                                 |                                                          |                                 |
|-------------------------------|----------------------------------------------------------------------------------------------------|------------------------------------------------------------------------------------------|-----------------------------------------------------------------------------------|----------------------------------------------------------------------------------------------------|----------------------------------------------------------------------------------------------------|----------------------------------------------------------------------------------------------------|---------------------------------------------------------------|---------------------------------------------------------------------------------|----------------------------------------------------------|---------------------------------|
| Entry Form Class 11th to 12th | [SCHOOL DETAILS]                                                                                           | ļ.                                                                                       |                                                                                   |                                                                                                    |                                                                                                    |                                                                                                    |                                                               |                                                                                 |                                                          |                                 |
| Entry Form Escort             | School Code (MIS): 4401                                                                                    |                                                                                          |                                                                                   |                                                                                                    |                                                                                                    |                                                                                                    |                                                               |                                                                                 |                                                          |                                 |
| eachers                       |                                                                                                    |                                                                                          |                                                                                   | UDISE Code :                                                                                                    | 06180102202                                                                                                    |                                                                                                    |                                                               |                                                                                 |                                                          |                                 |
|                               |                                                                                                    |                                                                                          |                                                                                   | School Type :                                                                                                    | Senior Secondary                                                                                                    |                                                                                                    |                                                               |                                                                                 |                                                          |                                 |
|                               |                                                                                                    |                                                                                          |                                                                                   | School Name :                                                                                                    | Government Senior Secondary S                                                                                                    | School Sarai Alaward                                                                                                | i                                                             |                                                                                 |                                                          |                                 |
|                               |                                                                                                    |                                                                                          |                                                                                   | School Address :                                                                                                    | Sarai Alawardi                                                                                                    |                                                                                                    |                                                               |                                                                                 |                                                          |                                 |
|                               | School PIN Code : 122017                                                                                   |                                                                                          |                                                                                   |                                                                                                    |                                                                                                    |                                                                                                    |                                                               |                                                                                 |                                                          |                                 |
|                               |                                                                                                    |                                                                                          |                                                                                   | School PIN Code :                                                                                                    | 122017                                                                                                    |                                                                                                    |                                                               |                                                                                 |                                                          |                                 |
|                               |                                                                                                    |                                                                                          |                                                                                   | School PIN Code :<br>School District :                                                                               | 122017<br>Gurugram                                                                                                    |                                                                                                    |                                                               |                                                                                 |                                                          |                                 |
|                               | STUDENT DE                                                                                                 | TAILS                                                                                    | Student SRN                                                                       | School PIN Code :<br>School District :<br>StudentName                                                                | 122017<br>Gurugram<br>StudentFatherName                                                                                                    | StudentDOB                                                                                                    | StudentGender                                                 | EntryDate                                                                       | Update                                                   | Vie                             |
|                               | STUDENT DE<br>StudentAadhar<br>692452096302                                                                | TAILS<br>Class                                                                           | Student SRN<br>1605950341                                                         | School PIN Code :<br>School District :<br>StudentName<br>CHANDNI KUMARI                                              | 122017<br>Gurugram<br>StudentFatherName<br>ABHAY ANAND SHARMA                                                                                   | StudentDOB<br>20-06-2007                                                                                            | StudentGender<br>Female                                       | EntryDate<br>10-11-2022                                                         | Update<br>Update                                         | Vie                             |
|                               | STUDENT DE<br>StudentAadhar<br>692452096302<br>468216973384                                                | Class<br>11<br>11                                                                        | Student SRN<br>1605950341<br>1508753444                                           | School PIN Code :<br>School District :<br>StudentName<br>CHANDNI KUMARI<br>JHUHI                                     | 122017<br>Gurugram<br>StudentFatherName<br>ABHAY ANAND SHARMA<br>PARMOD SINGH                                                                   | StudentDOB<br>20-06-2007<br>20-08-2006                                                                              | StudentGender<br>Female<br>Female                             | EntryDate<br>10-11-2022<br>10-11-2022                                           | Update<br>Update<br>Update                               | Vie<br>Vie<br>Vie               |
|                               | STUDENT DE<br>StudentAadhar<br>692452096302<br>468216973384<br>594911618262                                | TAILS<br>Class<br>11<br>11<br>11                                                         | Student SRN<br>1605950341<br>1508753444<br>1508510164                             | School PIN Code :<br>School District :<br>StudentName<br>CHANDNI KUMARI<br>JHUHI<br>MINAKSHI                         | 122017<br>Gurugram<br>StudentFatherName<br>ABHAY ANAND SHARMA<br>PARMOD SINGH<br>VIJAY KUMAR SAHU                                               | StudentDOB<br>20-06-2007<br>20-08-2006<br>28-10-2006                                                                | StudentGender<br>Female<br>Female<br>Female                   | EntryDate<br>10-11-2022<br>10-11-2022<br>09-11-2022                             | Update<br>Update<br>Update<br>Update                     | Vie<br>Vie<br>Vie               |
|                               | STUDENT DE<br>StudentAadhar<br>692452096302<br>468216973384<br>594911618262<br>349850642643                | Class         11           11         11           11         11           11         11 | Student SRN<br>1605950341<br>1508753444<br>1508510164<br>1702066276               | School PIN Code :<br>School District :<br>StudentName<br>CHANDNI KUMARI<br>JHUHI<br>MINAKSHI<br>NANCY JHA            | 122017<br>Gurugram<br>StudentFatherName<br>ABHAY ANAND SHARMA<br>PARMOD SINGH<br>VIJAY KUMAR SAHU<br>VARUN JHA                                  | StudentDOB<br>20-06-2007<br>20-08-2006<br>28-10-2006<br>23-08-2006                                                  | StudentGender<br>Female<br>Female<br>Female<br>Female         | EntryDate<br>10-11-2022<br>10-11-2022<br>09-11-2022<br>10-11-2022               | Update<br>Update<br>Update<br>Update<br>Update           | Vie<br>Vie<br>Vie               |
|                               | STUDENT DE<br>StudentAadhar<br>692452096302<br>46821697334<br>594911618262<br>349850642643<br>323353004664 | TAILS<br>Class<br>11<br>11<br>11<br>11<br>11<br>12                                       | Student SRN<br>1005950341<br>1508753444<br>1508510164<br>1702066276<br>1509333885 | School PIN Code :<br>School District :<br>StudentName<br>CHANDNI KUMARI<br>JHUHI<br>MINAKSHI<br>NANCY JHA<br>RANJEET | 122017       Gurugram       StudentFatherName       ABHAY ANAND SHARMA       PARMOD SINGH       VIJAY KUMAR SAHU       VARUN JHA       RAM BABU | StudentDOB           20-06-2007           20-08-2006           28-10-2006           23-08-2006           12-02-2005 | StudentGender<br>Female<br>Female<br>Female<br>Female<br>Male | EntryDate<br>10-11-2022<br>10-11-2022<br>09-11-2022<br>10-11-2022<br>10-11-2022 | Update<br>Update<br>Update<br>Update<br>Update<br>Update | Vie<br>Vie<br>Vie<br>Vie<br>Vie |

• For entering 9<sup>th</sup> to 10<sup>th</sup> students data click on Entry from Class 9<sup>th</sup> to 10<sup>th</sup> button.

• For entering 11<sup>th</sup> to 12<sup>th</sup> students data click on Entry from Class 11<sup>th</sup> to 12<sup>th</sup> button.

| Entry Form Class 9th<br>to 10th  | Click for Entry of class 9th SCHOOL LEVEL DASHBORD                                                          |                                                                                                    |                                                                                   |                                                                                                 |                                                                                                    |                                                                                                    |                                                               |                                                                                 |                                                          |                                              |
|----------------------------------|----------------------------------------------------------------------------------------------------|----------------------------------------------------------------------------------------------------|-----------------------------------------------------------------------------------|-------------------------------------------------------------------------------------------------|----------------------------------------------------------------------------------------------------|----------------------------------------------------------------------------------------------------|---------------------------------------------------------------|---------------------------------------------------------------------------------|----------------------------------------------------------|----------------------------------------------|
| Entry Form Class 11th<br>to 12th | [SCHOOL DETAILS]                                                                                            |                                                                                                    |                                                                                   |                                                                                                 |                                                                                                    |                                                                                                    |                                                               |                                                                                 |                                                          |                                              |
| Entry Form Escort                | Click for Entry of Class<br>11th to 12th Students<br>Data.                                                  |                                                                                                    |                                                                                   | School Code (MIS) :                                                                             | 4401                                                                                                    |                                                                                                    |                                                               |                                                                                 |                                                          |                                              |
| Teachers                         |                                                                                                    |                                                                                                    |                                                                                   | UDISE Code :                                                                                    | 06180102202                                                                                                    |                                                                                                    |                                                               |                                                                                 |                                                          |                                              |
|                                  |                                                                                                    |                                                                                                    |                                                                                   | School Type :                                                                                   | Senior Secondary                                                                                                 |                                                                                                    |                                                               |                                                                                 |                                                          |                                              |
|                                  | School Nam                                                                                                  |                                                                                                    |                                                                                   |                                                                                                 | Government Senior Secondar                                                                                       | y School Sarai Alaward                                                                                              | l.                                                            |                                                                                 |                                                          |                                              |
|                                  |                                                                                                    |                                                                                                    |                                                                                   | School Address :                                                                                | Sarai Alawardi                                                                                                   |                                                                                                    |                                                               |                                                                                 |                                                          |                                              |
|                                  | School PIN Code : 122017                                                                                    |                                                                                                    |                                                                                   |                                                                                                 |                                                                                                    |                                                                                                    |                                                               |                                                                                 |                                                          |                                              |
|                                  | School District : Gurugram                                                                                  |                                                                                                    |                                                                                   |                                                                                                 |                                                                                                    |                                                                                                    |                                                               |                                                                                 |                                                          |                                              |
|                                  |                                                                                                    |                                                                                                    |                                                                                   | School District :                                                                               | Gurugram                                                                                                    |                                                                                                    |                                                               |                                                                                 |                                                          |                                              |
|                                  | STUDENT DE                                                                                                  | TAILS                                                                                                    |                                                                                   | School District :                                                                               | Gurugram                                                                                                    |                                                                                                    |                                                               |                                                                                 |                                                          |                                              |
|                                  | STUDENT DE                                                                                                  | TAILS<br>Class                                                                                                   | Student SRN                                                                       | School District :<br>StudentName                                                                | Gurugram StudentFatherName                                                                                       | StudentDOB                                                                                                    | StudentGender                                                 | EntryDate                                                                       | Update                                                   | View                                         |
|                                  | STUDENT DE<br>StudentAadhar<br>692452096302                                                                 | TAILS<br>Class<br>11                                                                                             | Student SRN<br>1605950341                                                         | School District :<br>StudentName<br>CHANDNI KUMARI                                              | Gurugram<br>StudentFatherName<br>ABHAY ANAND SHARMA                                                              | StudentDOB<br>20-06-2007                                                                                            | StudentGender<br>Female                                       | EntryDate<br>10-11-2022                                                         | Update<br>Update                                         | View<br>View                                 |
|                                  | STUDENT DE<br>StudentAadhar<br>692452096302<br>468216973384                                                 | TAILS<br>Class<br>11<br>11                                                                                       | Student SRN<br>1605950341<br>1508753444                                           | School District :<br>StudentName<br>CHANDNI KUMARI<br>JHUHI                                     | Gurugram<br>StudentFatherName<br>ABHAY ANAND SHARMA<br>PARMOD SINGH                                              | StudentDOB<br>20-06-2007<br>20-08-2006                                                                              | StudentGender<br>Female<br>Female                             | EntryDate<br>10-11-2022<br>10-11-2022                                           | Update<br>Update<br>Update                               | View<br>View<br>View                         |
|                                  | STUDENT DE<br>StudentAadhar<br>692452096302<br>468216973384<br>594911618262                                 | Class<br>11<br>11<br>11                                                                                          | Student SRN<br>1605950341<br>1508753444<br>1508510164                             | School District :<br>StudentName<br>CHANDNI KUMARI<br>JHUHI<br>MINAKSHI                         | Gurugram<br>StudentFatherName<br>ABHAY ANAND SHARMA<br>PARMOD SINGH<br>VIJAY KUMAR SAHU                          | StudentDOB           20-06-2007           20-08-2006           28-10-2006                                           | StudentGender<br>Female<br>Female<br>Female                   | EntryDate<br>10-11-2022<br>10-11-2022<br>09-11-2022                             | Update<br>Update<br>Update<br>Update                     | View<br>View<br>View<br>View                 |
|                                  | STUDENT DE<br>StudentAadhar<br>692452096302<br>468216973384<br>594911618262<br>349850642643                 | Class         11           11         11           11         11           11         11                         | Student SRN<br>1605950341<br>1508753444<br>1508510164<br>1702066276               | School District :<br>StudentName<br>CHANDNI KUMARI<br>JHUHI<br>MINAKSHI<br>NANCY JHA            | Gurugram<br>StudentFatherName<br>ABHAY ANAND SHARMA<br>PARMOD SINGH<br>VIJAY KUMAR SAHU<br>VARUN JHA             | StudentDOB           20-06-2007           20-08-2006           28-10-2006           23-08-2006                      | StudentGender<br>Female<br>Female<br>Female<br>Female         | EntryDate<br>10-11-2022<br>10-11-2022<br>09-11-2022<br>10-11-2022               | Update<br>Update<br>Update<br>Update<br>Update           | View<br>View<br>View<br>View<br>View         |
|                                  | STUDENT DE<br>StudentAadhar<br>692452096302<br>468216973384<br>594911618262<br>349850642643<br>323353004664 | Class         11           11         11           11         11           11         11           12         12 | Student SRN<br>1605950341<br>1508753444<br>1508510164<br>1702066276<br>1509333885 | School District :<br>StudentName<br>CHANDNI KUMARI<br>JHUHI<br>MINAKSHI<br>NANCY JHA<br>RANJEET | Gurugram<br>StudentFatherName<br>ABHAY ANAND SHARMA<br>PARMOD SINGH<br>VIJAY KUMAR SAHU<br>VARUN JHA<br>RAM BABU | StudentDOB           20-06-2007           20-08-2006           28-10-2006           23-08-2006           12-02-2005 | StudentGender<br>Female<br>Female<br>Female<br>Female<br>Male | EntryDate<br>10-11-2022<br>10-11-2022<br>09-11-2022<br>10-11-2022<br>10-11-2022 | Update<br>Update<br>Update<br>Update<br>Update<br>Update | View<br>View<br>View<br>View<br>View<br>View |

**Step: 4 Filling Details of Students.** 

- A form for filling the details of the students will appear.
- Forms for class 9<sup>th</sup> 10<sup>th</sup> students and class 11<sup>th</sup> 12<sup>th</sup> students are different.

| Dashboard/Update<br>Record | REGISTRATION FORM FOR CLASS 9TH AND CLASS 10TH |                                                                                                    |                                                                                                    |                           |                           |                           |                           |  |  |  |
|----------------------------|------------------------------------------------|----------------------------------------------------------------------------------------------------|----------------------------------------------------------------------------------------------------|---------------------------|---------------------------|---------------------------|---------------------------|--|--|--|
|                            | STUDENT DETAILS                                |                                                                                                    |                                                                                                    |                           |                           |                           |                           |  |  |  |
|                            |                                                | CLASS :                                                                                                    | 9th 🗸                                                                                                    |                           |                           |                           |                           |  |  |  |
|                            |                                                | Student SRN :                                                                                                    |                                                                                                    | Se                        | earch Record              |                           |                           |  |  |  |
|                            |                                                | STUDENT NAME :                                                                                                    |                                                                                                    |                           |                           |                           |                           |  |  |  |
|                            |                                                | STUDENT FATHER NAME :                                                                                                    |                                                                                                    |                           |                           |                           |                           |  |  |  |
|                            |                                                | STUDENT DATE OF BIRTH :                                                                                                    |                                                                                                    |                           |                           |                           |                           |  |  |  |
|                            |                                                | STUDENT GENDER :                                                                                                    |                                                                                                    |                           |                           |                           |                           |  |  |  |
|                            |                                                | STUDENT AADHAR :                                                                                                    |                                                                                                    |                           |                           |                           |                           |  |  |  |
|                            |                                                | STUDENT MOBILE :                                                                                                    |                                                                                                    |                           |                           |                           |                           |  |  |  |
|                            | POINT [1 & 2]                                  |                                                                                                    |                                                                                                    |                           |                           |                           |                           |  |  |  |
|                            | S#                                             | CRITER                                                                                                    | A                                                                                                    | NATIONAL LEVEL            | STATE LEVEL               | DISTRICT<br>LEVEL         | BLOCK LEVEL               |  |  |  |
|                            | 1                                              | Games/ Sports organised under the<br>Department/ Games organised und<br>direction of Department of Sports.                                                                                                    | direction of the<br>er <mark>Khelo India</mark> under the                                                                                                    | Position V<br>Upload File | Position ✓<br>Upload File | Position ✓<br>Upload File | Position 🗸<br>Upload File |  |  |  |
|                            | 2                                              | Achievement in any State/ Nationa<br>under the direction of Department<br>literacy, Quiz, Kala Utsav, Bal Rang,<br>defence, Beti Bachao Beh Padhao, S<br>Bharat Shrestha Bharat, Carrier Gui<br>Activities such as Painting competi<br>Declamation etc. | l level competition organised<br>such as Cultural fest, Legal<br>Gita Jayanti, Eco club, Self-<br>iwachh Bharat Abhiyan, Ek<br>dance Mela, Co-Curricular<br>iion, Quiz, Essay Writing, | Position V<br>Upload File | Position ♥<br>Upload File | Position V<br>Upload File | Position V<br>Upload File |  |  |  |

| Dashboard/Update<br>Record |               | REGI                                                                                                    | STRATION FORM FO                                                                                                    | R CLASS 11TH AND          | CLASS 12TH                |                                          |    |  |  |  |  |  |
|----------------------------|---------------|----------------------------------------------------------------------------------------------------|----------------------------------------------------------------------------------------------------|---------------------------|---------------------------|------------------------------------------|----|--|--|--|--|--|
|                            |               |                                                                                                    |                                                                                                    |                           |                           |                                          |    |  |  |  |  |  |
|                            |               |                                                                                                    |                                                                                                    |                           |                           |                                          |    |  |  |  |  |  |
|                            |               | CLASS :                                                                                                    | 11th V                                                                                                    |                           |                           |                                          | _  |  |  |  |  |  |
|                            |               | Student SRN :                                                                                                    | Search Record                                                                                                    |                           |                           |                                          |    |  |  |  |  |  |
|                            |               | STUDENT NAME :                                                                                                    |                                                                                                    |                           |                           |                                          |    |  |  |  |  |  |
|                            |               | STUDENT FATHER NAME :                                                                                                    |                                                                                                    |                           |                           |                                          |    |  |  |  |  |  |
|                            |               | STUDENT DATE OF BIRTH :                                                                                                    |                                                                                                    |                           |                           |                                          |    |  |  |  |  |  |
|                            |               | STUDENT GENDER :                                                                                                    |                                                                                                    |                           |                           |                                          |    |  |  |  |  |  |
|                            |               | STUDENT AADHAR :                                                                                                    |                                                                                                    |                           |                           |                                          |    |  |  |  |  |  |
|                            |               | STUDENT MOBILE :                                                                                                    |                                                                                                    |                           |                           |                                          |    |  |  |  |  |  |
|                            | POINT [1 & 2] |                                                                                                    |                                                                                                    |                           |                           |                                          |    |  |  |  |  |  |
|                            | S#            | CRITER                                                                                                    | A                                                                                                    | NATIONAL LEVEL            | STATE LEVEL               | DISTRICT<br>LEVEL BLOCK LEV              | EL |  |  |  |  |  |
|                            | 1             | Games/ Sports organised under the<br>Department/ Games organised und<br>direction of Department of Sports.                                                                                                    | e direction of the<br>ler <mark>Khelo India</mark> under the                                                                                                    | Position  Upload File     | Position ♥<br>Upload File | Position  Upload File Upload File        | •  |  |  |  |  |  |
|                            | 2             | Achievement in any State/ Nationa<br>under the direction of Department<br>literacy, Quiz, Kala Utsav, Bal Rang,<br>defence, Beti Bachao Beh Padhao, S<br>Bharat Shrestha Bharat, Carrier Gui<br>Activities such as Painting competi | level competition organised<br>such as Cultural fest, Legal<br>Gita Jayanti, Eco club, Self-<br>Swachh Bharat Abhiyan, Ek<br>dance Mela, Co-Curricular<br>tion, Quiz, Essay Writing, | Position ¥<br>Upload File | Position ♥<br>Upload File | Position     Upload File     Upload File | >  |  |  |  |  |  |

- Now select the class of the student from dropdown.
- Enter the SRN of the Student and press Search record button.

| Record |                 | CLASS 101H                                                                                                    |                                                                                                    |                           |                           |                           |                           |  |  |  |  |
|--------|-----------------|----------------------------------------------------------------------------------------------------|----------------------------------------------------------------------------------------------------|---------------------------|---------------------------|---------------------------|---------------------------|--|--|--|--|
|        |                 |                                                                                                    |                                                                                                    |                           |                           |                           |                           |  |  |  |  |
|        | STUDENT DETAILS |                                                                                                    |                                                                                                    |                           |                           |                           |                           |  |  |  |  |
|        |                 | CLASS :                                                                                                    | 9th V Select Class of the Student                                                                                                    |                           |                           |                           |                           |  |  |  |  |
|        |                 | Student SRN :                                                                                                    |                                                                                                    | Se                        | arch Record               | Enter                     | SRN of the                |  |  |  |  |
|        |                 | STUDENT NAME :                                                                                                    |                                                                                                    |                           |                           | Studer                    | nt and press              |  |  |  |  |
|        |                 | STUDENT FATHER NAME :                                                                                                    |                                                                                                    |                           |                           | Search                    | necoru.                   |  |  |  |  |
|        |                 | STUDENT DATE OF BIRTH :                                                                                                    |                                                                                                    |                           |                           |                           |                           |  |  |  |  |
|        |                 | STUDENT GENDER :                                                                                                    |                                                                                                    |                           |                           |                           |                           |  |  |  |  |
|        |                 | STUDENT AADHAR :                                                                                                    |                                                                                                    |                           |                           |                           |                           |  |  |  |  |
|        |                 | STUDENT MOBILE :                                                                                                    |                                                                                                    |                           |                           |                           |                           |  |  |  |  |
|        | POINT [1 &      | 2]                                                                                                    |                                                                                                    |                           |                           |                           |                           |  |  |  |  |
|        | S#              | CRITER                                                                                                    | A                                                                                                    | NATIONAL LEVEL            | STATE LEVEL               | DISTRICT<br>LEVEL         | BLOCK LEVEL               |  |  |  |  |
|        | 1               | Games/ Sports organised under the<br>Department/ Games organised und<br>direction of Department of Sports.                                                                                                    | e direction of the<br>le <mark>r Khelo India</mark> under the                                                                                                    | Position V<br>Upload File | Position 🗸<br>Upload File | Position V<br>Upload File | Position ♥<br>Upload File |  |  |  |  |
|        | 2               | Achievement in any State/ Nationa<br>under the direction of Department<br>literacy, Quiz, Kala Utsav, Bal Rang,<br>defence, Beti Bachao Beh Padhao, i<br>Bharat Shrestha Bharat, Carrier Gui<br>Activities such as Painting competi<br>Declamation etc. | l level competition organised<br>such as Cultural fest, Legal<br>Gita Jayanti, Eco club, Self-<br>Swachh Bharat Abhiyan, Ek<br>dance Mela, Co-Curricular<br>tion, Quiz, Essay Writing, | Position V<br>Upload File | Position ♥<br>Upload File | Position ♥<br>Upload File | Position V<br>Upload File |  |  |  |  |

Dashboard/Undate

- After searching, some details of the student will automatically fill on the portal.
- The details which are not filled automatically kindly fill those details manually.
- Upload passport size photograph of the student maximum size upto 100KB.

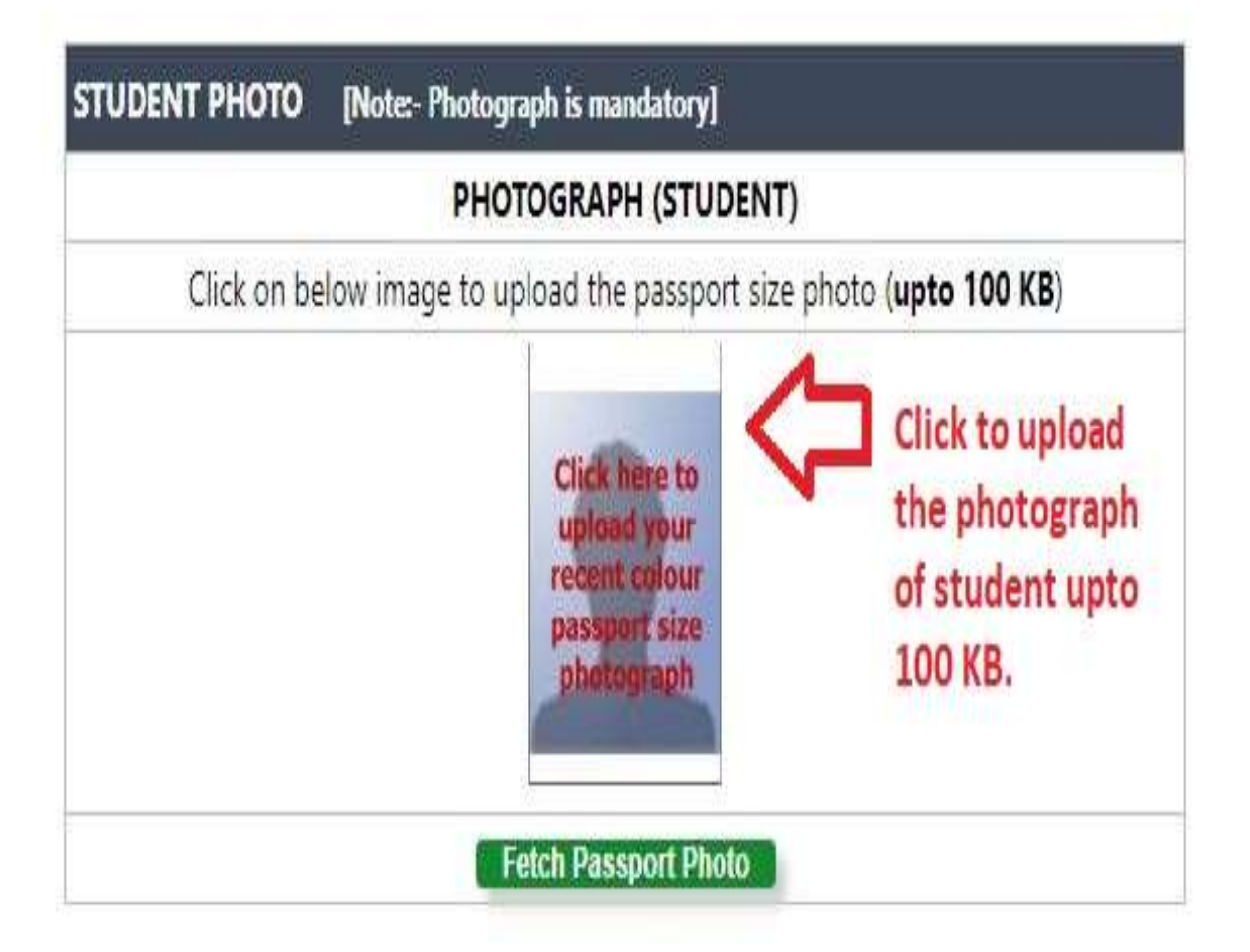

Step: 5 Entering Criteria point 1 & 2.

- After entering basic details of the students enter the Criteria for the student.
- Select position from dropdown menu and click on upload file button a popup will appear as shown below.
- Now upload certificate file in PDF format maximum size upto 500 KB.

|            | Student SRN :                                                                                                    | 2201838298                                                                                                    | 1                               | Search Record                                                                                           |                                       |                           |  |
|------------|----------------------------------------------------------------------------------------------------|----------------------------------------------------------------------------------------------------|---------------------------------|----------------------------------------------------------------------------------------------------|---------------------------------------|---------------------------|--|
|            | STUDENT NAME :                                                                                                    | PARAS                                                                                                    |                                 |                                                                                                    |                                       |                           |  |
|            | STUDENT FATHER NAME :                                                                                                    | HSJDJDS                                                                                                    | 1                               |                                                                                                    |                                       |                           |  |
|            | STUDENT DATE OF BIRTH :                                                                                                    | 3/10/2008 12:00:00 AM                                                                                                    |                                 |                                                                                                    |                                       |                           |  |
|            | STUDENT GENDER :                                                                                                    | Male                                                                                                    |                                 |                                                                                                    |                                       |                           |  |
|            | STUDENT AADHAR :                                                                                                    | 123456789012                                                                                                    | Select Position of the          | student                                                                                                 |                                       |                           |  |
|            | STUDENT MOBILE :                                                                                                    | 1234567890                                                                                                    | Select Position of the          | estudent                                                                                                |                                       |                           |  |
|            |                                                                                                    | Non-Address of Contraction (Contraction)                                                                                                    |                                 |                                                                                                    |                                       |                           |  |
| POINT [1 a | 8 2]                                                                                                    |                                                                                                    |                                 |                                                                                                    |                                       |                           |  |
| S#         | CRITER                                                                                                    | IA                                                                                                    | NATIONAL LEVEL                  | STATE LEVEL                                                                                             | DISTRICT<br>LEVEL BLOCK               |                           |  |
| 1          | Games/ Sports organised under th<br>Department/ Games organised und<br>direction of Department of Sports.                                                                                                    | e direction of the<br>der <mark>Khelo India</mark> under the                                                                                                    | Position V<br>-Position-<br>1st | Position 🗸<br>Upload File                                                                               | Position 🗸Positi<br>Upload File Uploa | Position ✔<br>Upload File |  |
| 2          | Achievement in any State/ Nationa<br>under the direction of Department<br>literacy, Quiz, Kala Utsav, Bal Rang<br>defence, Beti Bachao Beh Padhao,<br>Bharat Shrestha Bharat, Carrier Gu<br>Activities such as Painting competi<br>Declamation etc. | al level competition organise<br>such as Cultural fest, Legal<br>, Gita Jayanti, Eco club, Self-<br>Swachh Bharat Abhiyan, Ek<br>idance Mela, Co-Curricular<br>tion, Quiz, Essay Writing, | sd 2nd<br>3rd<br>Position-~     | Position ✓<br>Upload File<br>lick on Upload file bur<br>opup will appear and<br>pload a pdf certificate | Upload File Upload                    | ion 🗸                     |  |
| POINT-3    |                                                                                                    |                                                                                                    |                                 | pto 900 kb.                                                                                             |                                       |                           |  |
| s          | #                                                                                                    | CRITERIA                                                                                                    |                                 |                                                                                                    | PERCENTAGE                            |                           |  |
|            | ACADEMIC RESULT 8TH CL                                                                                                    | ASS                                                                                                    |                                 |                                                                                                    | Position 🗸                            |                           |  |

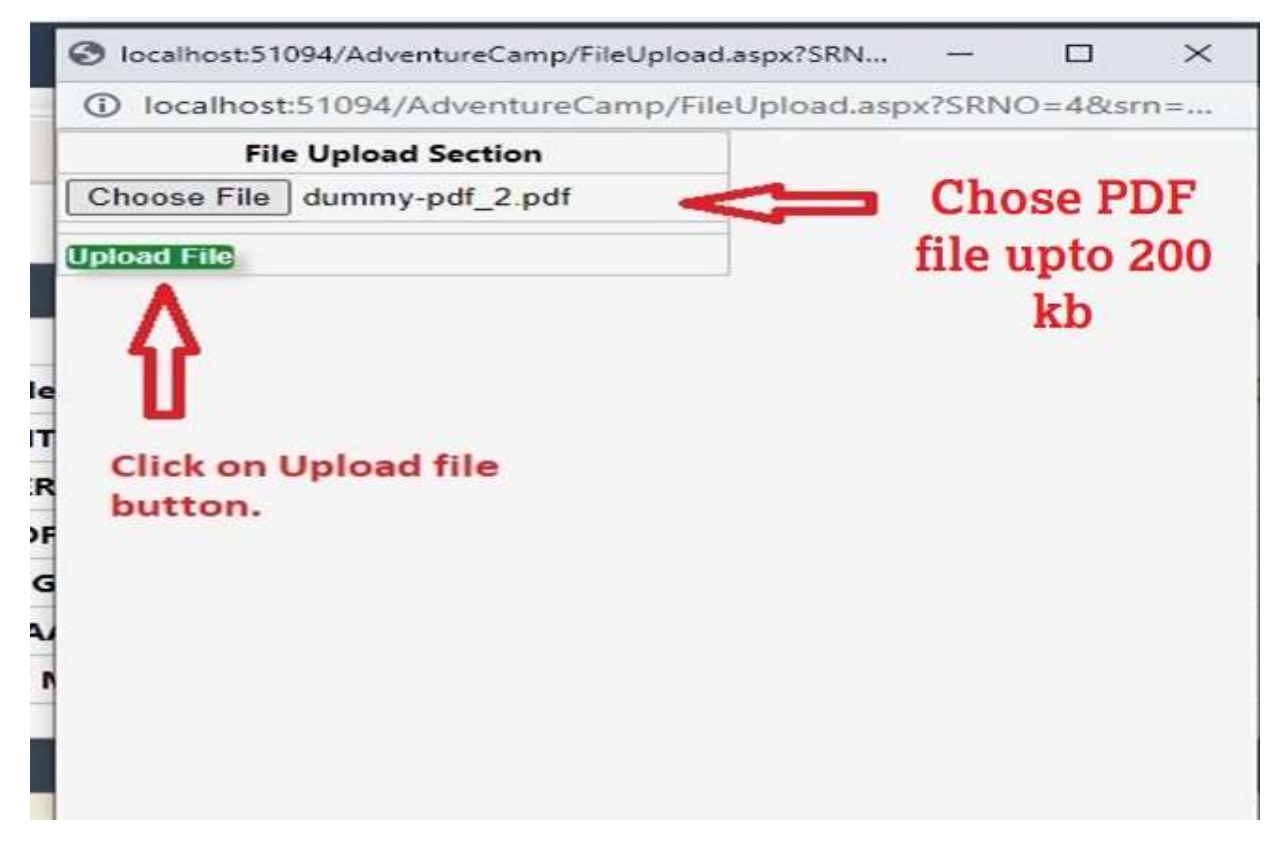

• Similarly fill all details and upload all certificates.

Step: 6 Accepting all Declarations and Certificates.

• Now click on all Declaration and Certificate to accept.

• Click on the Save Button.

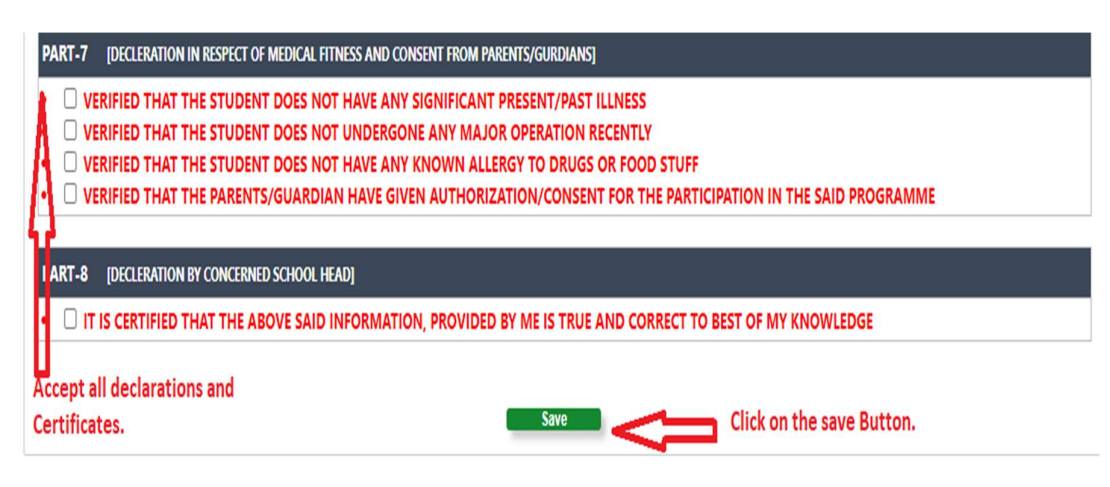

Step: 7 Editing and View of filled form.

- After saving details of the students the data of the student will appear on Dashboard of the School on portal.
- For any updation in the data of the student click on update button on dashboard.
- For viewing filled data of the student click on View Button on dshboard.

| Entry Form Class 9th to 10th  | SCHOOL LEVEL DASHBORD                                          |       |             |                     |                    |            |                                |                              |             |      |  |
|-------------------------------|----------------------------------------------------------------|-------|-------------|---------------------|--------------------|------------|--------------------------------|------------------------------|-------------|------|--|
| Entry Form Class 11th to 12th | [SCHOOL DETAILS]                                               |       |             |                     |                    |            |                                |                              |             |      |  |
| Entry Form Escort             |                                                                |       |             | School Code (MIS) : | 4401               |            |                                |                              |             |      |  |
| Teachers                      |                                                                |       |             | UDISE Code :        | 06180102202        |            |                                |                              |             |      |  |
|                               |                                                                |       |             |                     |                    |            |                                |                              |             |      |  |
|                               | School Name : Government Senior Secondary School Sarai Alaward |       |             |                     |                    |            |                                |                              |             |      |  |
|                               | School Address : Sarai Alawardi                                |       |             |                     |                    |            |                                |                              |             |      |  |
|                               | School PIN Code : 122017                                       |       |             |                     |                    |            |                                | For any updation in the      |             |      |  |
|                               | School District : Gurugram                                     |       |             |                     |                    |            | data click on Update           |                              |             |      |  |
|                               | STUDENT DE                                                     | TAILS |             |                     |                    |            | Butt                           | on.                          | ļ           |      |  |
|                               | StudentAadhar                                                  | Class | Student SRN | StudentName         | StudentFatherName  | StudentDOB | StudentGender                  | EntryDate                    | Update      | View |  |
|                               | 692452096302                                                   | 11    | 1605950341  | CHANDNI KUMARI      | ABHAY ANAND SHARMA | 20-06-2007 | Female                         | 10-11-2022                   | Update      | View |  |
|                               | 468216973384                                                   | 11    | 1508753444  | JHUHI               | PARMOD SINGH       | 20-08-2006 | Female                         | 10-11-2022                   | Update      | View |  |
|                               | 594911618262                                                   | 11    | 1508510164  | MINAKSHI            | VIJAY KUMAR SAHU   | 28-10-2006 | Female                         | 09-11-2022                   | Update      | View |  |
|                               | 349850642643                                                   | 11    | 1702066276  | NANCY JHA           | VARUN JHA          | 23-08-2006 | Female                         | 10-11-2022                   | Update      | View |  |
|                               | 323353004664                                                   | 12    | 1509333885  | RANJEET             | RAM BABU           | 12-02-2005 | Male                           | 10-11-2022                   | Update      | View |  |
|                               | 715596414419                                                   | 12    | 1509332778  | VISHAL              | PANKAJ             | 15-09-2003 | Male                           | 10-11-2022                   | Update      | View |  |
|                               |                                                                | _     |             |                     |                    |            | To view the f<br>student click | illed data of<br>on View But | the<br>ton. |      |  |